## formação **utilizadores** MAR/MAIO 20**18**

## **Psychoanalytic Electronic Publishing (PEP)** (Base de Dados da Psicanálise)

O **PEP Archive** é uma base de dados em texto integral de artigos académicos e científicos na área da Psicanálise. Produzida pela **Psychoanalytic Electronic Publishing, Inc,** esta base de dados disponibiliza o acesso ao texto integral das 20 principais revistas especializadas em **PSICANÁLISE** desde a década de 1920, e mais de 40 livros clássicos nesta área (e.g., Obras Completas de Freud, Bion, Winnicott, …). No total, esta base de dados inclui mais de 50.000 artigos, capítulos de livros, resenhas de livros, cartas e comentários, além de 4.000 figuras e ilustrações.

## > Conteúdos:

- 1. O que é a Psychoanalytic Electronic Publishing (PEP)?
- 2. Conhecer as funcionalidades da barra de ferramentas (PEP)
  - 2.1. Busca básica
  - 2.2 Busca avançada
  - 2.3. Histórico
  - 2.4. Índice
  - 2.5. Criar registo
  - 2.6. Organização da pesquisa em pastas
  - 2.7. Pesquisa avançada e refinar pesquisas (delimitadores: grupo etário, data de publicação)
- 3. Abrindo um artigo
  - 3.1. Gestão e organização da informação (e-mail; salvar, citar, exportar...)
  - 3.2. Tradução de documentos e suporte áudio (e.g., html)
- 4. Definição de alertas (publicações, pesquisas)

## ➤ Exercícios:

- 1. Escolher a base Psychoanalytic Electronic Publishing (PEP) na plataforma EBSCO.
- 2. Fazer o registo no MyEBSCO.
- 3. Em "nova pesquisa", utilizar a busca simples e pesquisar o termo "ethnop\*"
- 4. Novamente, em "nova pesquisa", utilizar a busca avançada e pesquisar o termo "migration"AND "woman"
  - 4.1. A mesma pesquisa, restringir ao abstract
  - 4.2.. A mesma pesquisa, restringir ao título
- 5. Utilizando o histórico, cruzar S3 AND S4 e ver o resultado
- 6. Utilizando os índices da barra de ferramentas, listar as revistas que estão presentes na base de dados PEP, que tenham no título a palavra "**Gender**".
- 7. Novamente utilizando os índices, procurar o "Lacan" (autor)
- 8. Abrir um artigo, da pesquisa anterior e explorar as ferramentas.
  - 8.1. Adicionar à pasta
  - 8.2 Imprimir
  - 8.3. Enviar por mail
  - 8.4. Salvar
  - 8.5. Citar

Data de actualização: 26 de abril de 2018